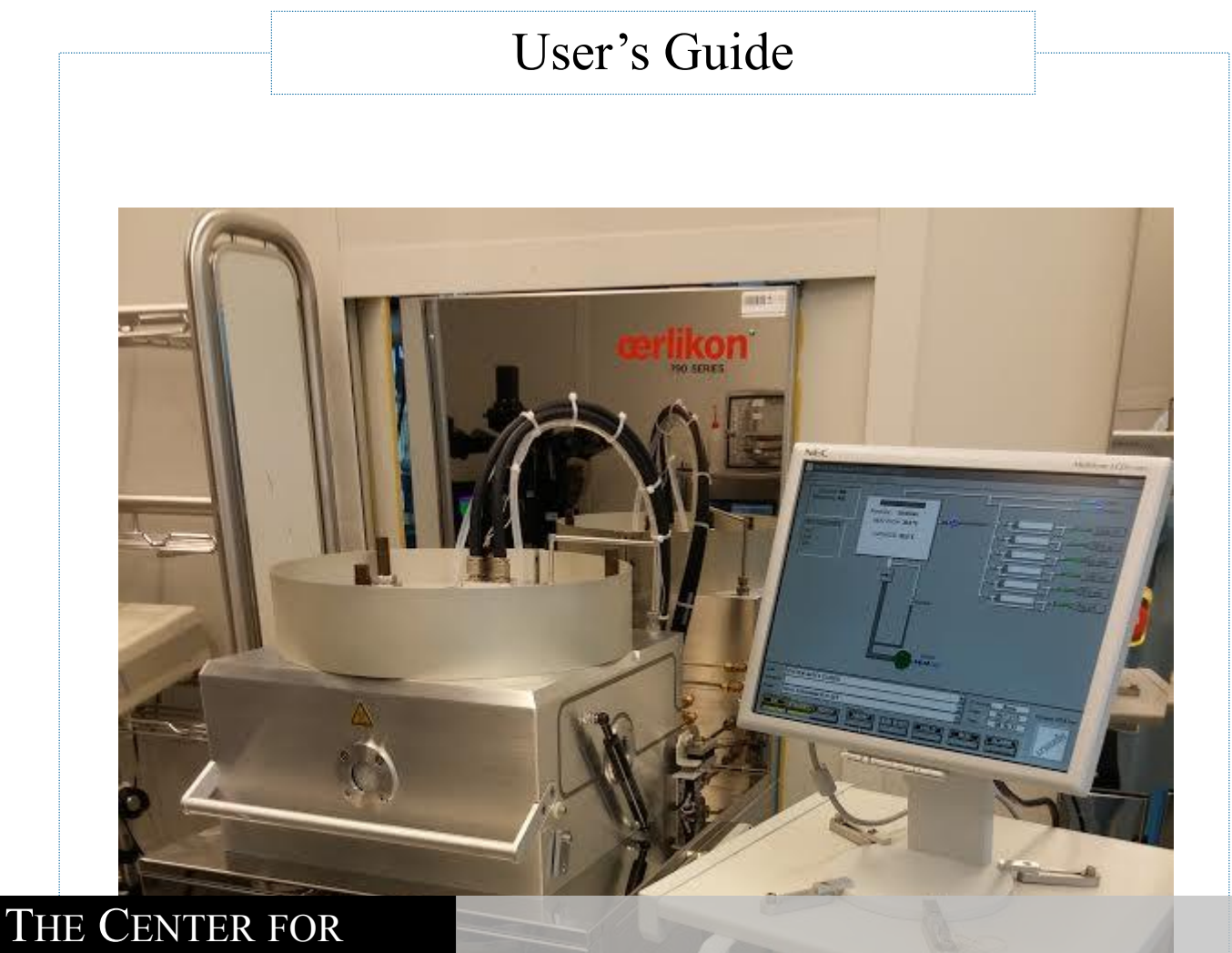

THE CENTER FOR NANOSCIENCE AND NANOTECHNOLOGY

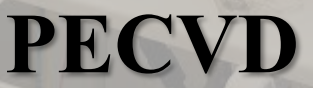

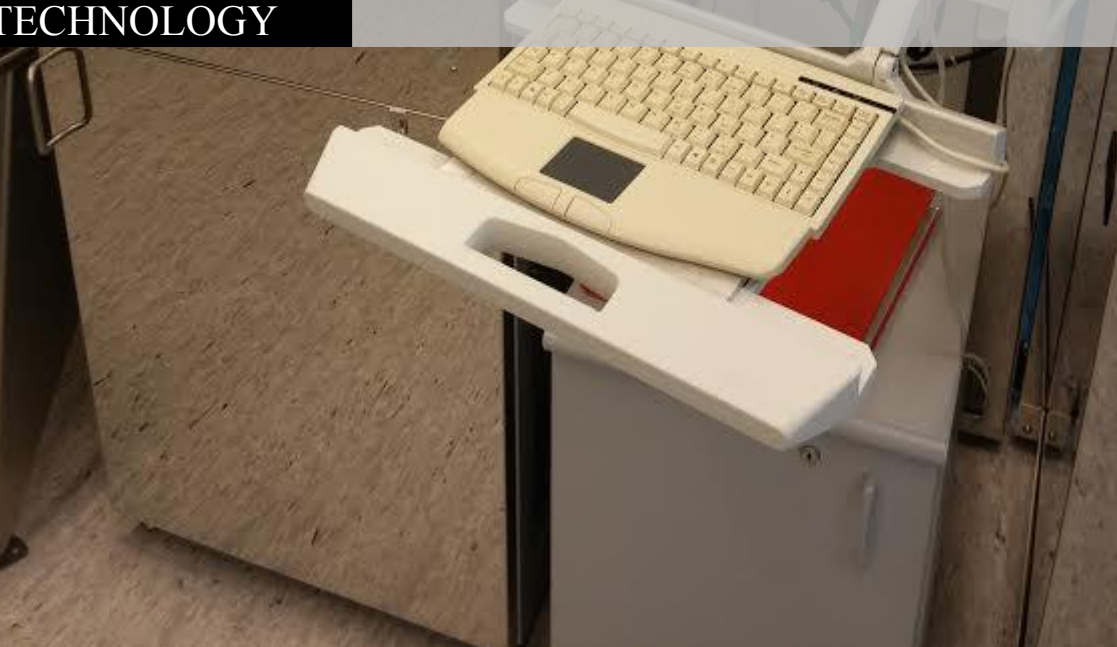

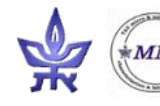

MING PECVD User's guide

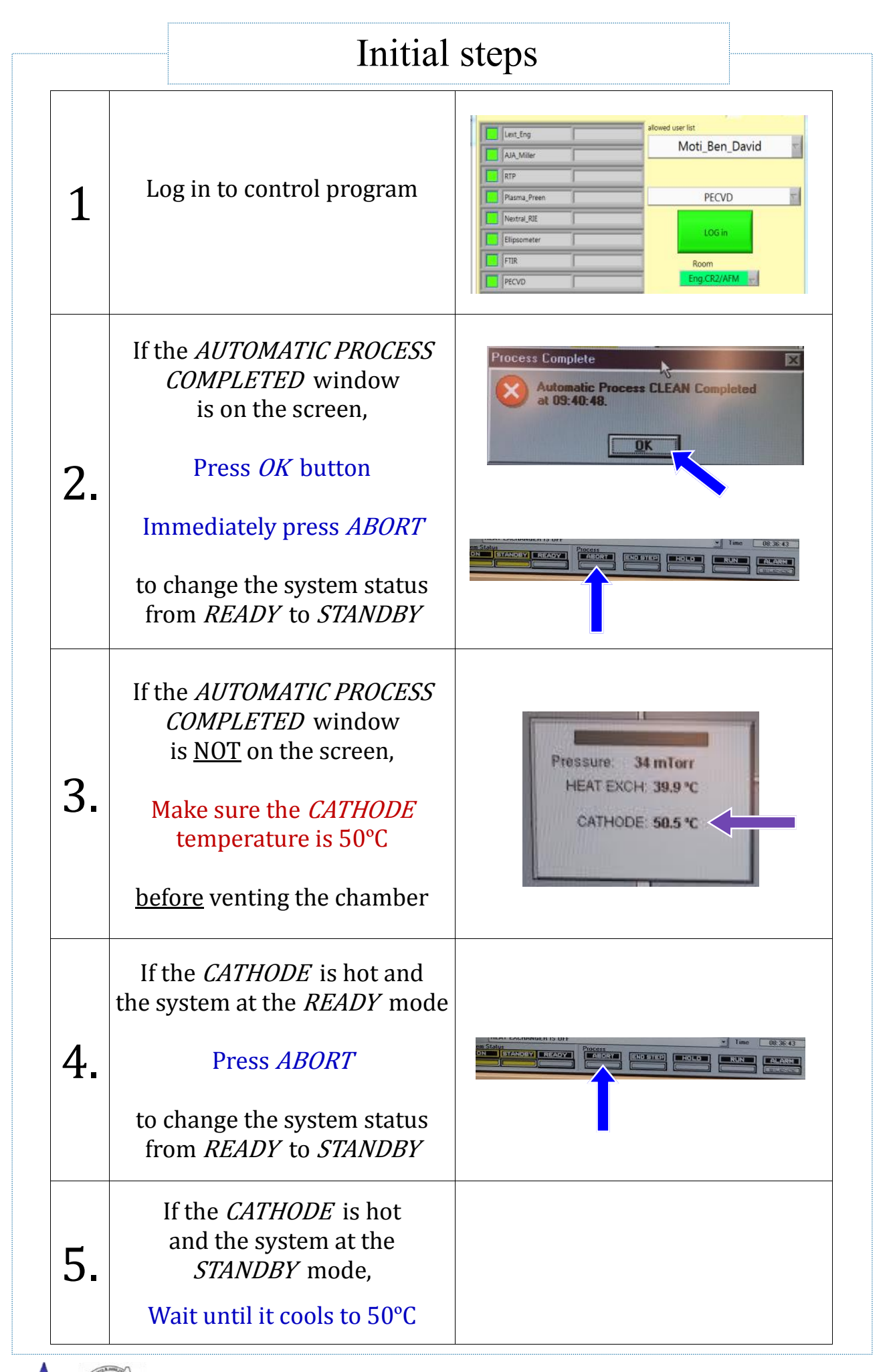

PECVD User's guide

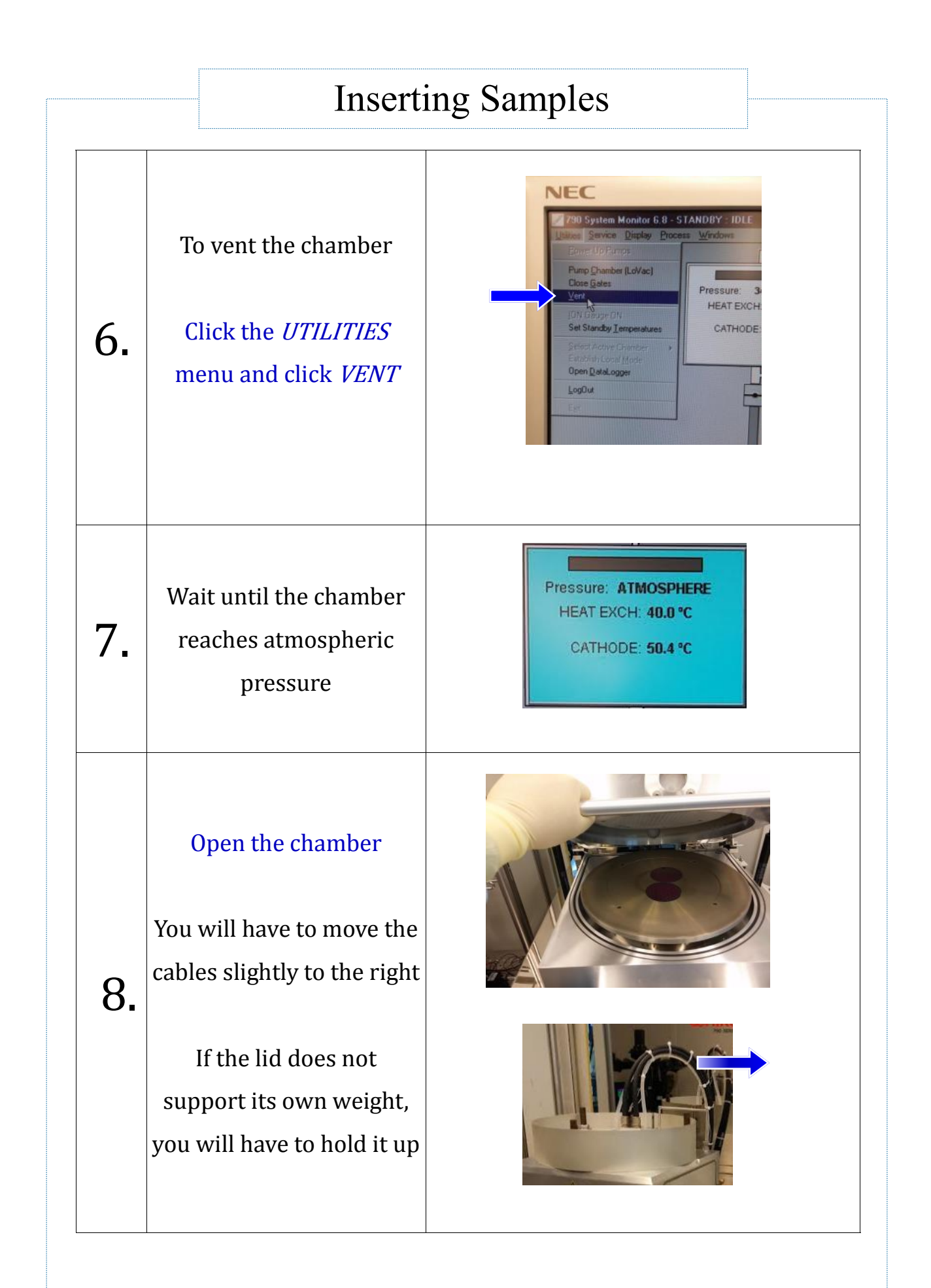

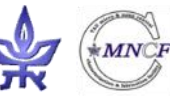

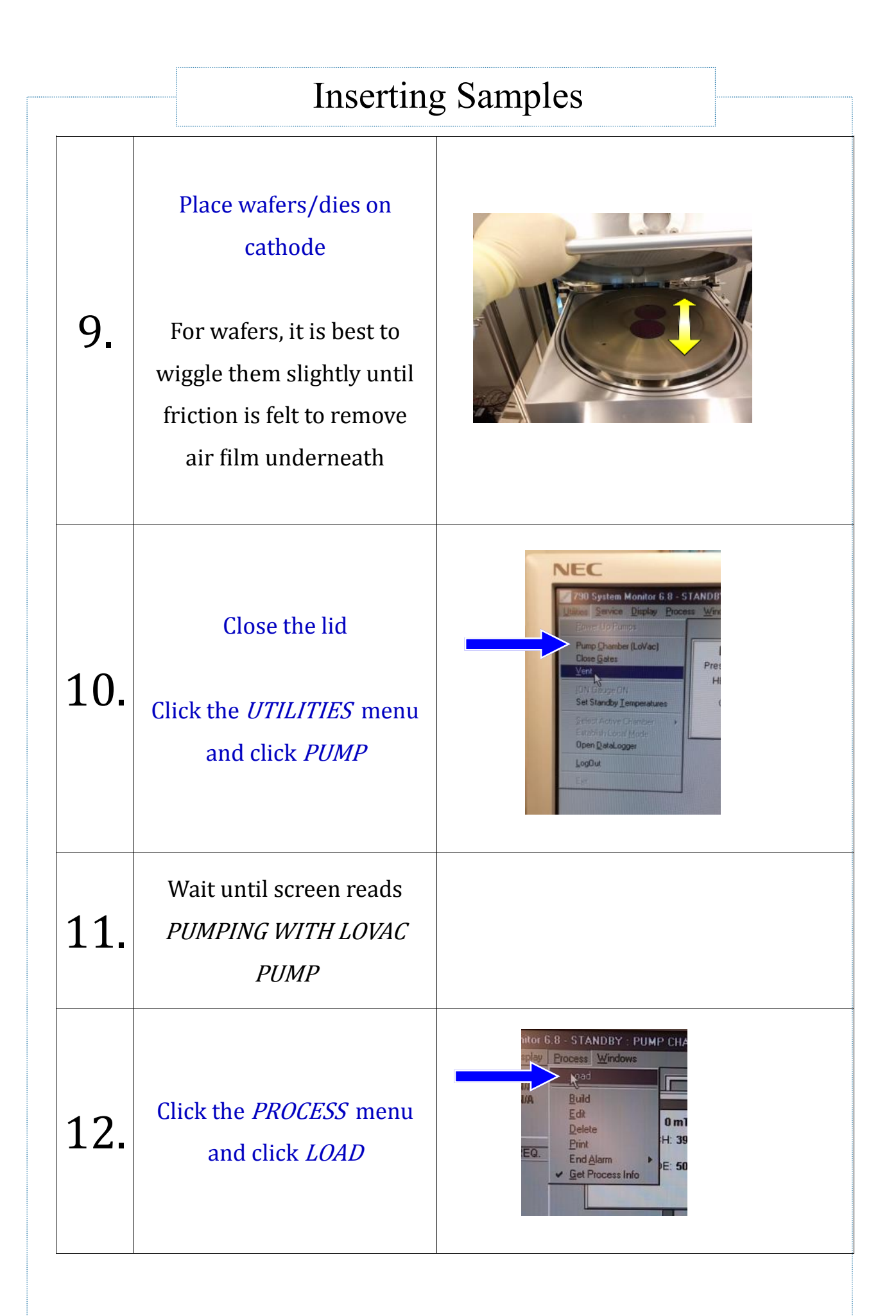

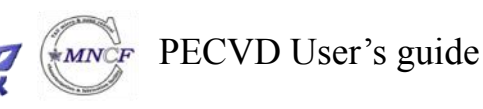

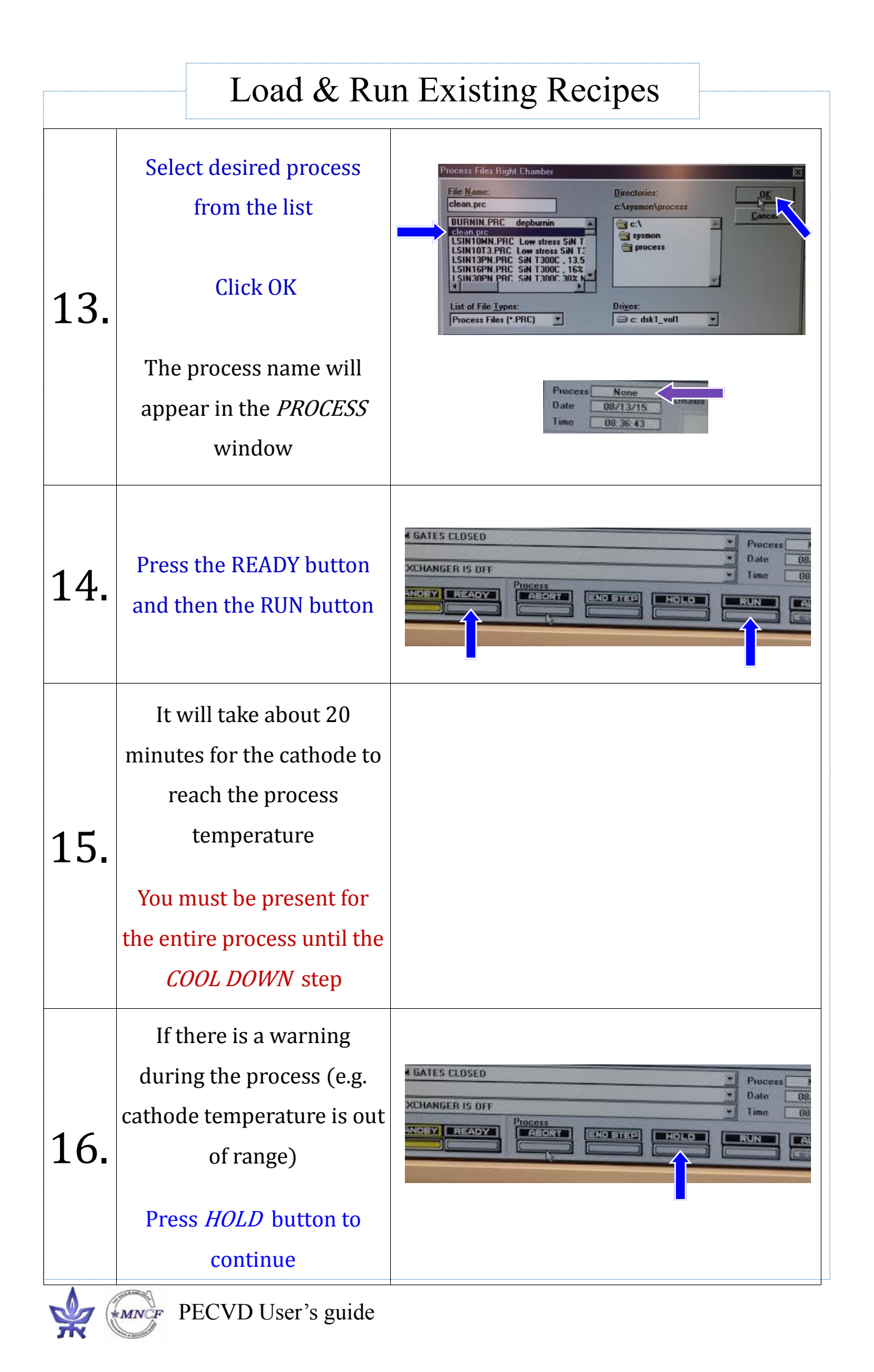

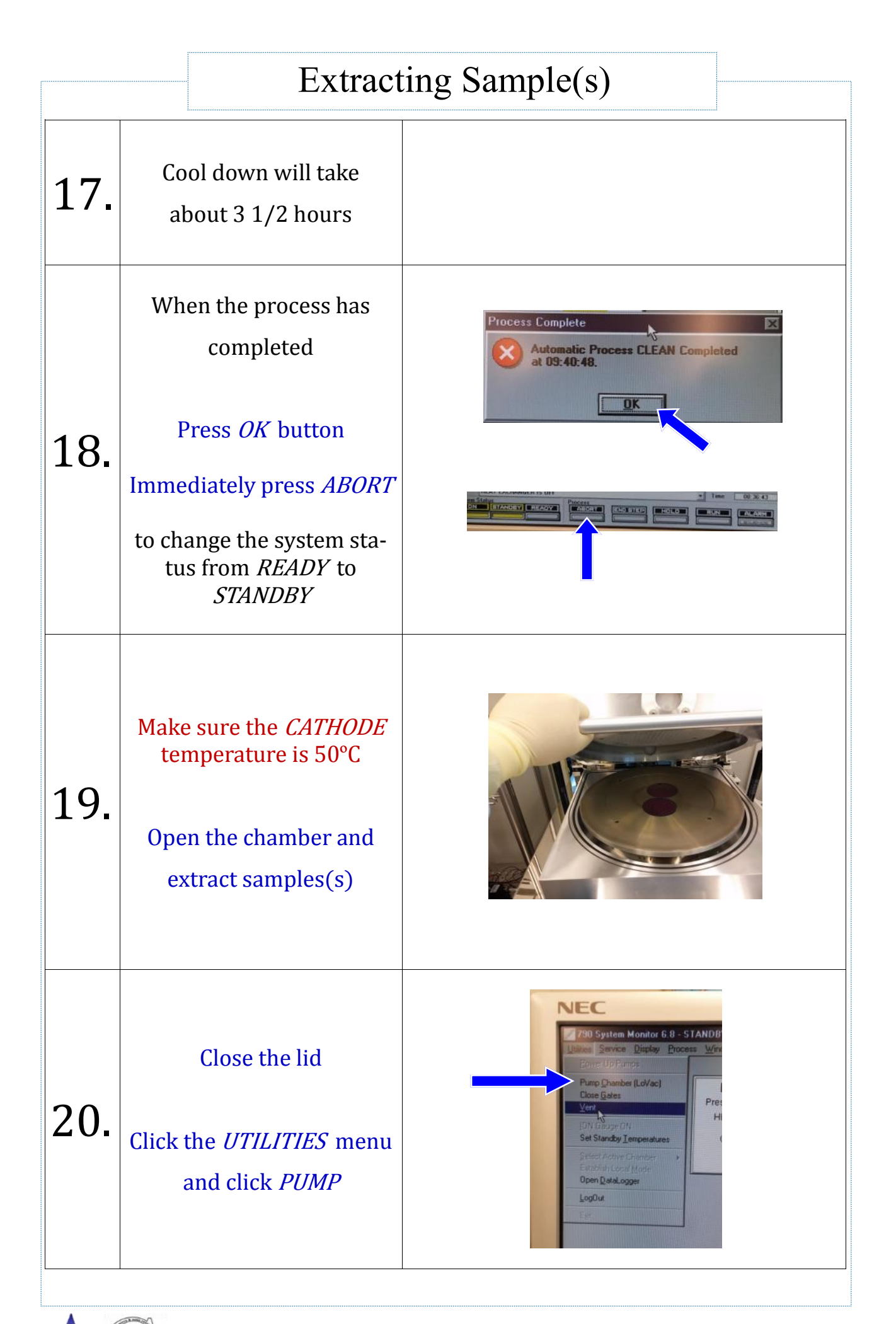

PECVD User's guide

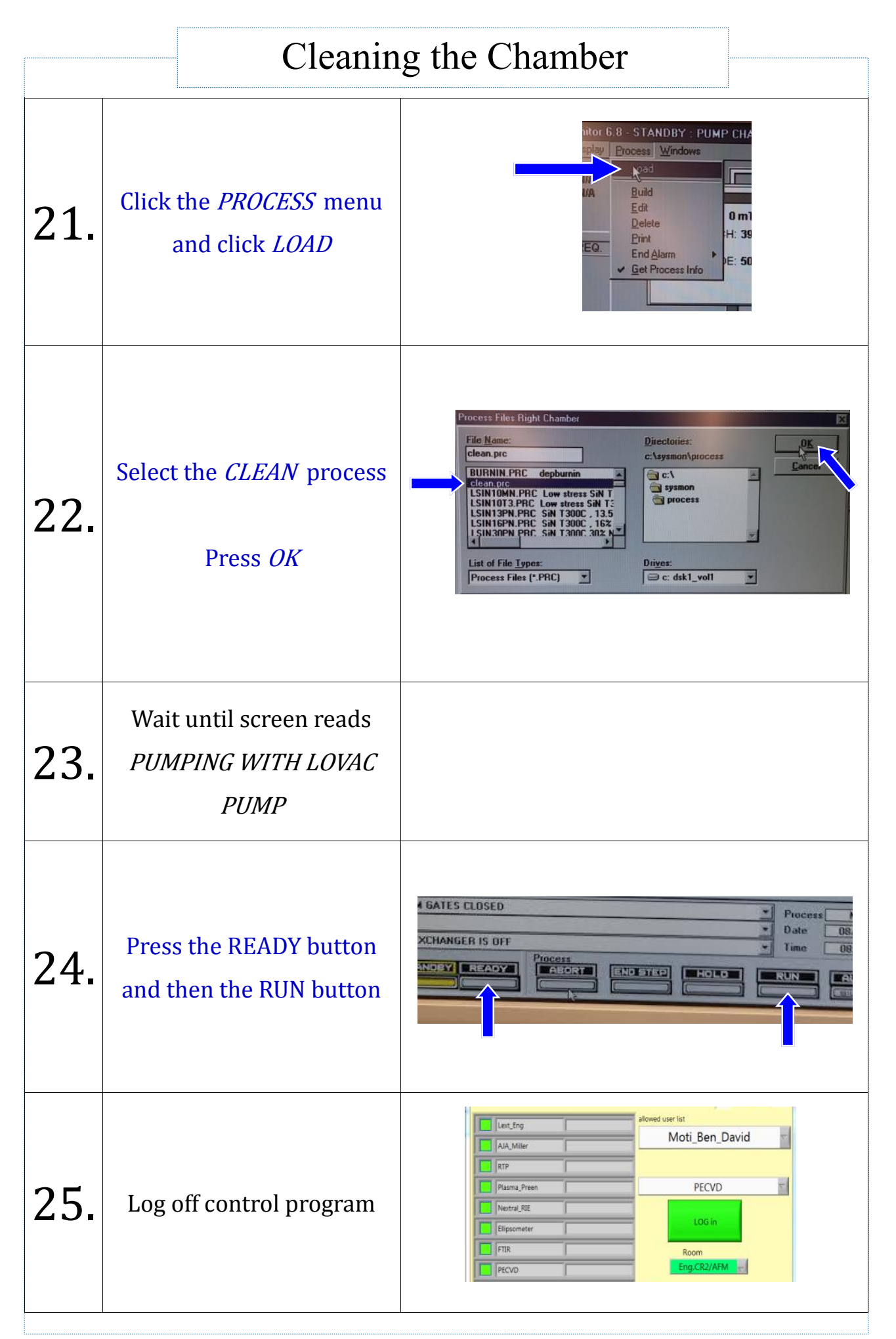

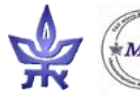

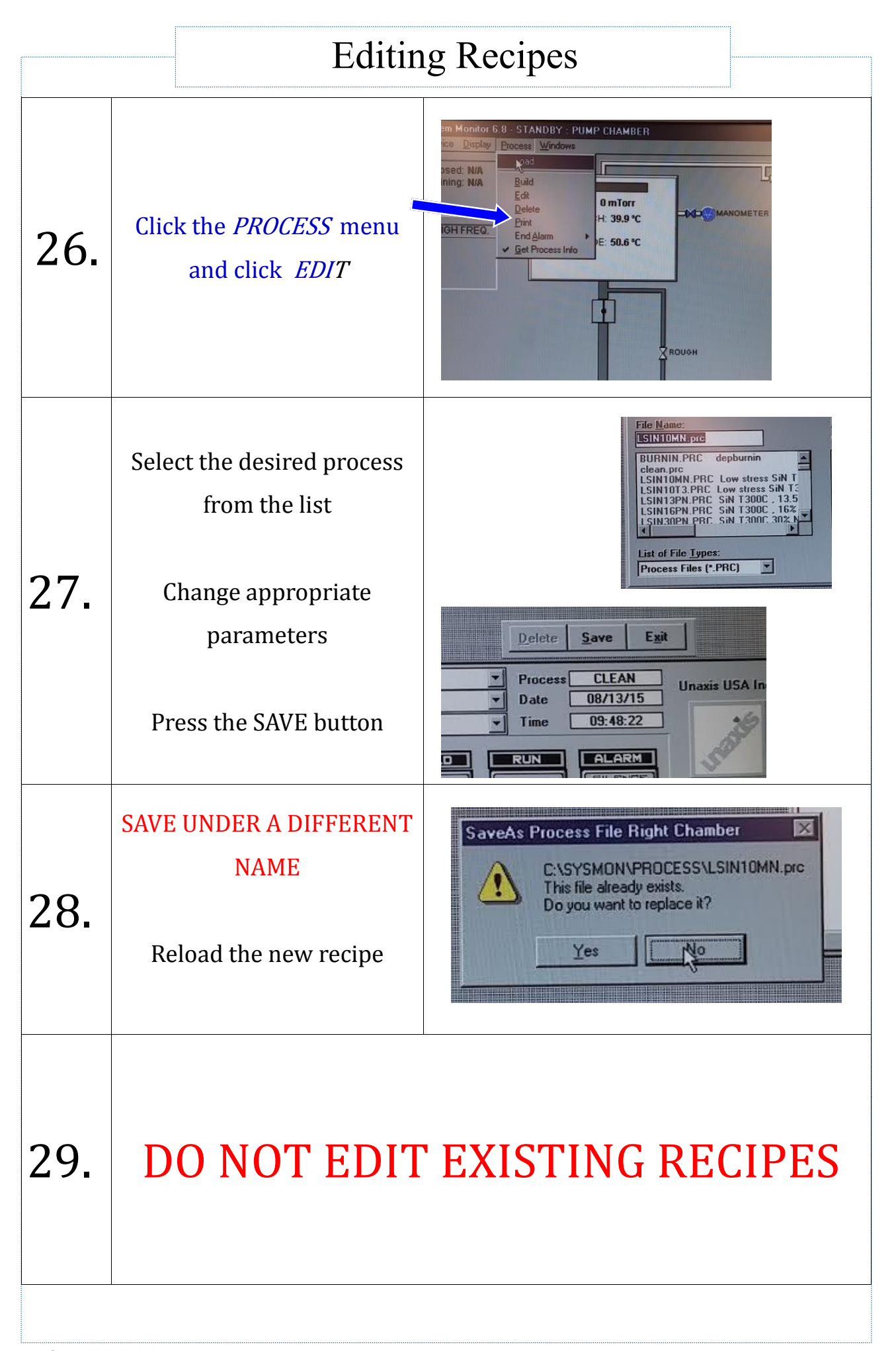

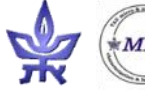

|     | Abortir                                                                                                    | ng Process                                                                                                    |
|-----|----------------------------------------------------------------------------------------------------|----------------------------------------------------------------------------------------------------|
| 30. | You may partially skip<br>the cooling step.<br>You must wait for the<br>temperature to drop be-<br>low 100C before you are<br>permitted to do so |                                                                                                    |
| 31. | Press END STEP button                                                                                                    | ANGER IS OFF                                                                                                    |
| 32. | Wait for the pump down<br>step to finish                                                                                                    | Automatic - End : CLEAN Step: 5 Image: Step: 5   Description Pumpdown   Request Actual   Final Pump LOVAC   Base Pressure 10.0 0   Hold Time 00:10 00:05   Time Remaining 00:05 |

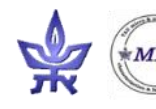

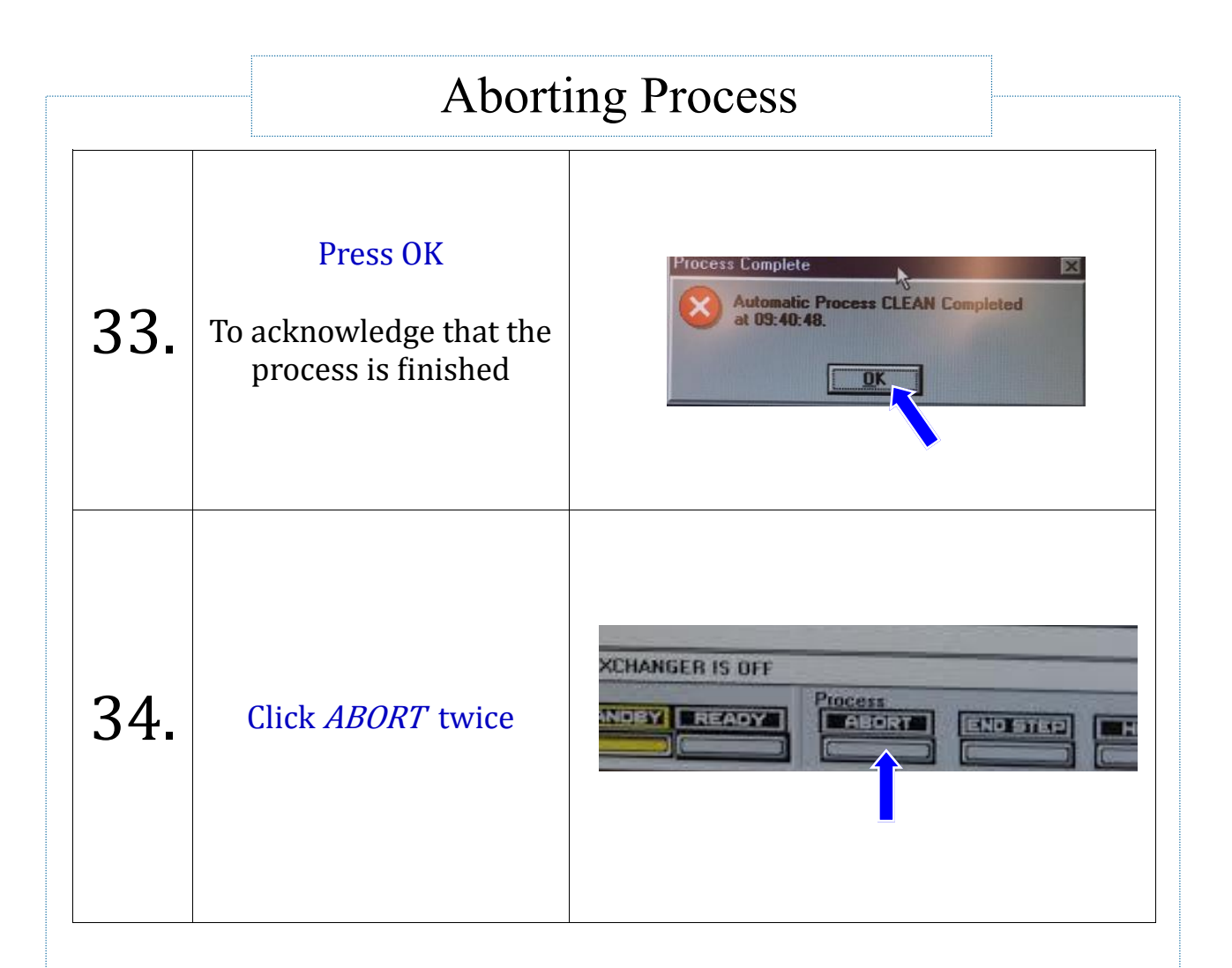

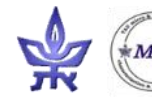